## **College Central Network Student Setup Instructions**

- 1. Go to the College Central Network page for CCCC (http://www.collegecentral.com/cccc/)
- 2. Click "STUDENTS" to start the login process
- If you have not already registered for access to College Central Network, please activate your account (you have already been preregistered with your 7-digit numeric student id) by inputting your user ID (student ID) and your CCCC email address

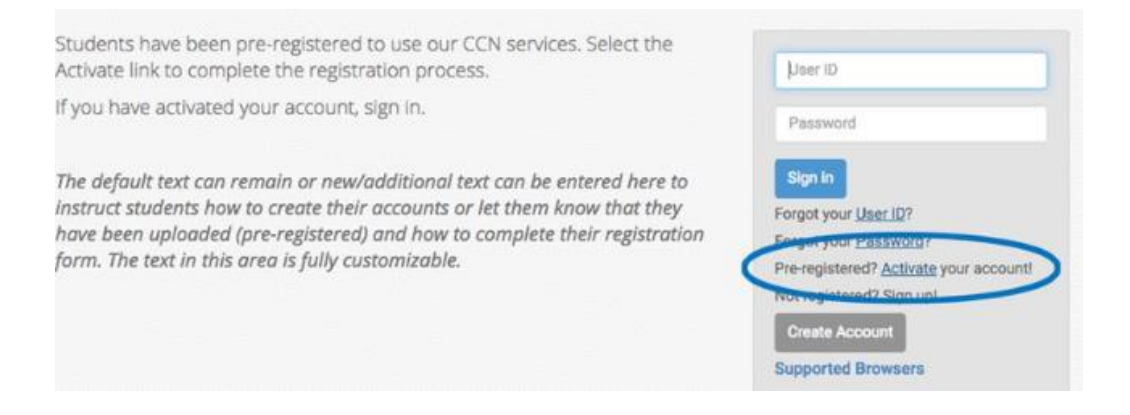

4. Once your account has been activated, you have created a password and you have completed the registration, please navigate to the link on the left that says **Experiential Learning** 

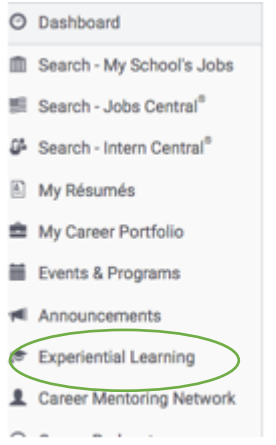

- 5. Click on the link to Submit a New Work Based Learning Agreement
- 6. Fill out the document you need (Application or Measurable Learning Objective, etc.) with your information.
- 7. Submit the document.